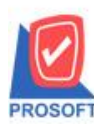

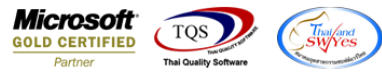

## ระบบ Purchase Order

ฟอร์มใบสั่งซื้อสามารถ Design เพิ่มแสดง Column ข้อมูลแถบ credit ช่องอื่น ๆ ของรหัสเจ้าหนี้ได้

1.เข้าที่ระบบ Purchase Order > PO Data Entry > ใบสั่งซื้อ

| WINSpeed                                                                                                    |              |                    |                              |                                        |                                      |                             |                                   |                                                   |                                                      |                                         |                       |
|----------------------------------------------------------------------------------------------------|--------------|--------------------|------------------------------|----------------------------------------|--------------------------------------|-----------------------------|-----------------------------------|---------------------------------------------------|------------------------------------------------------|-----------------------------------------|-----------------------|
| ີຊີນ\$ນັກ ຫັວຂຢາງ ຈຳກັດ<br>ອີງີ∎ີ Enterprise Manager<br>ອີງີ≣ Accounts Payable<br>ອີງີີີ Accounts Receivable<br>ອີງີີີີີ Budget Control | ŕ            | <b>0</b> 0         | Purchas<br>Order             | е                                      |                                      |                             |                                   | Database :<br>Branch :<br>Login :<br>Version: 10. | dbWINS_Der<br>สำนักงานใหญ่<br>admin<br>.0.1002 Build | no Server : B<br>i<br>on 2020-06-29 08: | ALLEIIZ\SQL2008<br>30 |
| Bacger control and  Financial Management General Ledger Inventory Control                                                               | โม           | <b>ไ</b><br>ขอซื้อ | <b>ไป</b><br>อนุมัติใบขอซื้อ | 2<br>สำรวจราคา                         | <b>ไป</b><br>เปรียบเทียบ<br>ราคาซื้อ | <b>ไ</b> ปสิ่งชื้อ          | ไปไปสิ่งซื้อ<br>อนุมัติใบสิ่งซื้อ | ไป<br>ล่ายเงินมัดสำ                               | <b>ช</b> ื่อสด                                       | 2<br>ล่ายเงินมัดสำ<br>เครดิต            | 2<br>ชื่อเชื่อ        |
| Educion di Lieuri<br>Petty Cash Petty Cash Potta Entry Potty Do Cale ofty                                                               | ุ<br>ส่งกิ่ง | ไป<br>1,ลดหน้      | <b>ไป</b><br>เพิ่มหนี้       | <b>ไป</b><br>ส่งคืน,ลดหนี้<br>(เงินสด) | Z<br>Landed Cost                     | ไป<br>กำหนดวันรับ<br>สินค้า | P0<br>Export/Import               |                                                   |                                                      |                                         |                       |
| PO Reports<br>PO Analysis Reports<br>PO History Statistics<br>PO Forms                                                                  |              |                    |                              |                                        |                                      |                             |                                   |                                                   |                                                      |                                         |                       |
| E → Sales Order<br>→ → Value Added Tax<br>→ → Consignment<br>→ → Messenger Management<br>→ → Inquiry                                    |              |                    |                              |                                        |                                      |                             |                                   |                                                   |                                                      |                                         |                       |
| Company Manager Campaign Module Castomer Relationship Manage Job Cost                                                                   |              |                    |                              |                                        |                                      |                             |                                   |                                                   |                                                      |                                         |                       |
| Bervice Center                                                                                                    | -            |                    |                              |                                        |                                      |                             |                                   |                                                   |                                                      |                                         |                       |

2.เลือกเอกสารจากนั้น Click > Print และ Click > Design

| C | โ - [ใบสัง                                                           | ชื่อ]                                                                        |             |          |      |       |        |         |               |     |      |      |        |      |      |        |         |        |    |        |      |     |           |       |          |       |       | ×         |
|---|----------------------------------------------------------------------|------------------------------------------------------------------------------|-------------|----------|------|-------|--------|---------|---------------|-----|------|------|--------|------|------|--------|---------|--------|----|--------|------|-----|-----------|-------|----------|-------|-------|-----------|
|   | 🖳 Report                                                             | То                                                                           | ool V       | /iew     | W    | ind   | ow     | Help    | )             |     |      |      |        |      |      |        |         |        |    |        |      |     |           |       |          |       | -     | . 8       |
|   | 🔍 🔬 🧉                                                                | 3                                                                            | <b>€</b> 7  | <b>-</b> | 2    | 8     | ×      | X       | 4             |     | 1    |      | 4      | ₽    | \$   | ⇔      | \$      | 5      |    |        |      | ×   | Resize    | : 10  | 00% .    | •     | Zoom: | 100%      |
| Γ |                                                                      |                                                                              |             |          |      |       |        |         |               |     |      |      |        |      |      |        |         |        |    |        |      |     |           |       |          |       |       |           |
|   | DEM                                                                  | 0                                                                            |             |          |      |       |        |         |               |     |      |      |        |      |      |        |         |        |    |        |      |     |           |       |          |       | и     | น้ำ 1 / 1 |
|   | สำนักงานใหญ่                                                         |                                                                              |             |          |      |       |        |         |               |     |      |      |        |      |      |        |         |        |    |        |      |     |           |       |          |       |       |           |
|   |                                                                      | 2571/1 ถนนรามคำแหง แขวงหัวหมาก เขตบางกะปิ กรุงเทพมหานคร 10240                |             |          |      |       |        |         |               |     |      |      |        |      |      |        |         |        |    |        |      |     |           |       |          |       |       |           |
|   |                                                                      | โทร. 0-2739-5900 โทรสาร 0-2739-5940 เลขประจำตัวผู้เสียภาษีอากร 1234567890123 |             |          |      |       |        |         |               |     |      |      |        |      |      |        |         |        |    |        |      |     |           |       |          |       |       |           |
|   |                                                                      | 1                                                                            |             |          |      |       |        |         |               |     |      |      |        |      |      |        |         |        |    |        |      |     |           |       |          |       |       |           |
|   |                                                                      |                                                                              |             |          |      |       |        |         |               |     |      |      |        | 110  | 111  | 90     |         |        |    |        |      | ເລາ | ที่เอกสาร | i P   | PO6307   | -000  | 001   |           |
|   | รหัสผู้จ                                                             | าย                                                                           | ก-          | 000      | 1    |       |        | ชื่อผู้ | ຸ່ທີ່ດຕ່ອ     |     | คุณธ | นายุ |        |      |      |        |         |        |    |        |      | วัน | ที่เอกสาร | 0     | 03/07/2  | 563   |       |           |
|   | ชื่อผู้ขา                                                            | El                                                                           | บร          | บ้ท      | แกร  | າ ອີນ | แตอร์  | ์สเกล   | จำกัด         |     |      |      |        |      | ເຄ   | จที่อ  | นุมัติจ | ขอซื้อ |    |        |      |     | วั        | นที่อ | นุมัติขอ | เชื้อ |       |           |
|   | ที่อยู่                                                              |                                                                              | 25          | 9/83     | ช.พิ | บูลเว | าคน์ เ | ถ.สุขุม | <b>วิท</b> 71 |     |      |      |        |      | วัง  | เทื่กำ | หนด     | ส่ง    |    | 03/0   | 7/25 | 63  |           |       |          |       |       |           |
|   |                                                                      |                                                                              | <b>11</b> 9 | NPCI     | ระโจ | ามจถ  | หนือ   | เขตวั   | ฒนา ก         | ทม. | 1011 | 0    |        |      | จำ   | นวน    | วันเค   | รดิต   |    | 30 1   | วัน  |     |           |       |          |       |       |           |
|   | โทร. 0-2391-3030 โทรสาร 0-2382-1687 เงื่อนไขการขำระ บุกวัน บุธ ศุกร์ |                                                                              |             |          |      |       |        |         |               |     |      |      |        |      |      |        |         |        |    |        |      |     |           |       |          |       |       |           |
|   |                                                                      | หัสส์                                                                        | หนล้า       |          |      |       |        | ราย     | การ           |     |      |      | ชื่อทา | งการ | ตลาด | 1      | จำเ     | นวน    | ทา | น่วยน่ | เับ  | ราค | ก/หน่วย   | Ê     | ส่วนลด   |       | จำนวน | เงิน      |
|   | DM-00                                                                | 3                                                                            |             |          | น้ำ  | บริสุ | ทธิ์   |         |               |     |      |      |        |      |      |        |         | 1.00   | 0  | ลิตร   |      |     | 1,500.0   | 00    |          |       | 1,5   | 500.00    |
|   |                                                                      |                                                                              |             |          |      |       |        |         |               |     |      |      |        |      |      |        |         |        |    |        |      |     |           |       |          |       |       |           |

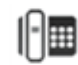

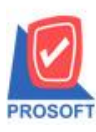

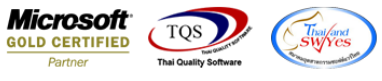

3.เลือกชื่อคอลัมภ์ payremark! และตรวจสอบรายละเอียด จากนั้นออกจากโหมด design 📭

| <u> </u> | [ใบสั่งชื่อ]                                                                   |                                                         |               |               | and a starting |            |                 |       |              |                 |                              |              |                     |                            |  |  |  |  |
|----------|--------------------------------------------------------------------------------|---------------------------------------------------------|---------------|---------------|----------------|------------|-----------------|-------|--------------|-----------------|------------------------------|--------------|---------------------|----------------------------|--|--|--|--|
|          | Table Exit                                                                     |                                                         |               |               |                |            |                 |       |              |                 |                              |              |                     |                            |  |  |  |  |
| ∃⊒       | = 🔳 A 🔪                                                                        | だ 海                                                     | 🔍 🔁 🖉         | 2 🔯 👪         | R# #8 🏧 E      | 🖽 🗓 🕀 🖡    | •               |       | B            | esize: 100% 💌   | Zoom: 100%                   | ζ ▼          |                     |                            |  |  |  |  |
| <u> </u> | ‡1                                                                             |                                                         | 45            |               |                | 119 111    | 12 13           | 14    |              |                 | 18 19 19                     | 20 .‡.<br>1  |                     |                            |  |  |  |  |
| 2        | สำนักงานใหญ่                                                                   |                                                         |               |               |                |            |                 |       |              |                 |                              |              |                     |                            |  |  |  |  |
| 3        | 2571/1 ถนนรามคำแหง แขวงหัวหมาก เขตบางกะปิ กรุงเทพมหานคร 10240                  |                                                         |               |               |                |            |                 |       |              |                 |                              |              |                     |                            |  |  |  |  |
|          | โทร. 0-2739-5900 โทรสาร 0-2739-5940 เลขประจำตัวผู้เสียภาษีอากร 📦 Select Column |                                                         |               |               |                |            |                 |       |              |                 |                              |              |                     |                            |  |  |  |  |
| 4        |                                                                                | ใบสั่งซื้อ                                              |               |               |                |            |                 |       |              |                 | itian Column 🔕 payremark : ! |              |                     |                            |  |  |  |  |
|          | รหัสผู้ขาย                                                                     | ก-0001                                                  |               | ชื่อผู้ติดต่อ | คุณธนายุ       |            |                 |       |              |                 |                              | ,            | ·                   |                            |  |  |  |  |
| 6        | ชื่อผู้ขาย                                                                     | บริษัทเ                                                 | กรน อินเตอร์เ | สเกล จำกัด    |                | เลขที่อ    | นุมัติขอซื้อ    |       | Band         | header          | -                            | 89           | mycolumn_1          |                            |  |  |  |  |
|          | ที่อยู่                                                                        | อยู่ 259/83 ซ.พิบูลเวคน์ ถ.สุขุมวิท71 วันที่กำหนดส่ง 01 |               |               |                |            |                 |       |              | Center          | -                            | Tag          |                     |                            |  |  |  |  |
|          |                                                                                | แขวงพระโขนงเหนือ เขตวัฒนา กทม. 10110 จำนวนวันเครก       |               |               |                |            |                 |       | ชอบ          | None            | r                            | รูปแบบ       | [general]           |                            |  |  |  |  |
| 8        |                                                                                | <b>โทร.</b> 0-                                          | 391-3030      | โทรสาร        | 0-2382-1687    | เงื่อนไข   | <u>ขการชำระ</u> | บุกว่ | Style        | Edit            | L                            | ลักษร        | AngsanaUPC (TrueTy  |                            |  |  |  |  |
| 9        | รหัสสินค้า รายการ                                                              |                                                         |               |               |                | ทางการตลาด | จำนวน           | หน่วย | กว้าง<br>สูง | 100 X           | 10                           | ी<br>ब्री Te | Bold / <i>talic</i> | <u>Underline</u><br>สีพื้น |  |  |  |  |
| 10       | DM-003                                                                         |                                                         | น้ำบริสุทธิ์  |               |                |            | 1.00            | ลิตร  |              |                 |                              |              | ด้วอย่าง Examp      | sle                        |  |  |  |  |
| 11       |                                                                                |                                                         |               |               |                |            |                 |       | ОК           | <b>∏</b> +Close |                              |              | 🔲 พื้นท             | ลังโปร่งใส (Transparent)   |  |  |  |  |

4.ทำการ Save form โดยเข้าไปที่ Tool > Save As Report...

5.Click เลือกราขการ my\_report.pbl กำหนด Report name (กรอกชื่อเป็นภาษาอังกฤษเท่านั้น) Click > OK

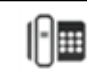